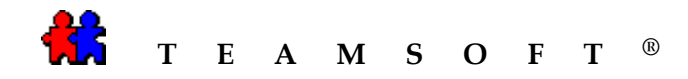

## INSTALLATION

# DE

## **TeamAgenda®SERVER**

#### SOUS

#### WINDOWS

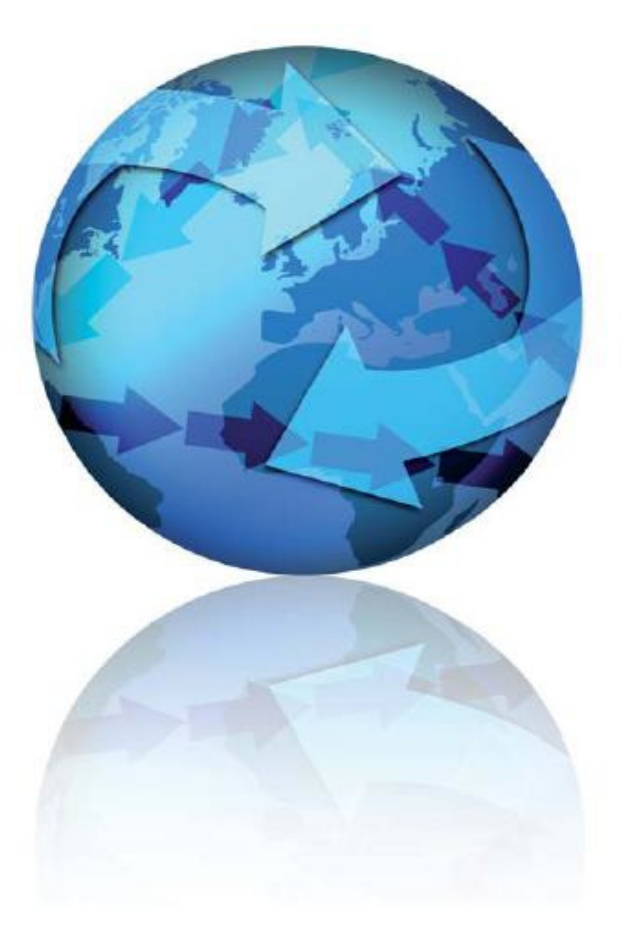

Attention : les images affichées dans ce document peuvent être différentes des vôtres selon votre système d'exploitation et votre configuration.

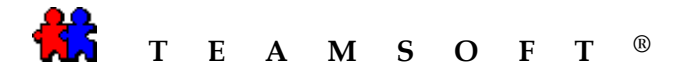

1007

📁 TeamAgenda\_Server

Fichier Edition Affichage

🕝 Précédente 🔹 🌍 🔹

TeamAgendaServerSetup\_5.0.2 TeamAgendaServer Setup Teamsoft Inc.

- 1) Localisez le fichier exécutable TeamAgendaServerSetup\_X.X.X\_exe
- 2) Double-cliquez sur l'icône.

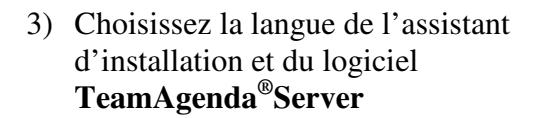

4) Cliquez sur le bouton

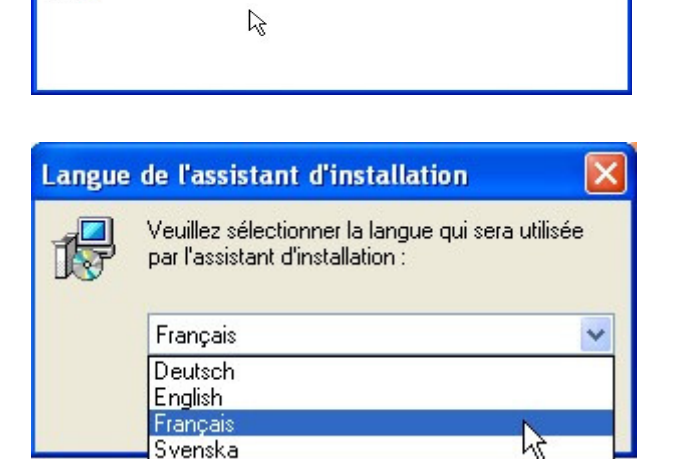

Favoris Outils ?

Adresse 🛅 C:\Documents and Settings\Administrateur\Bureau\ 🔽 🋃 OK

Dossiers

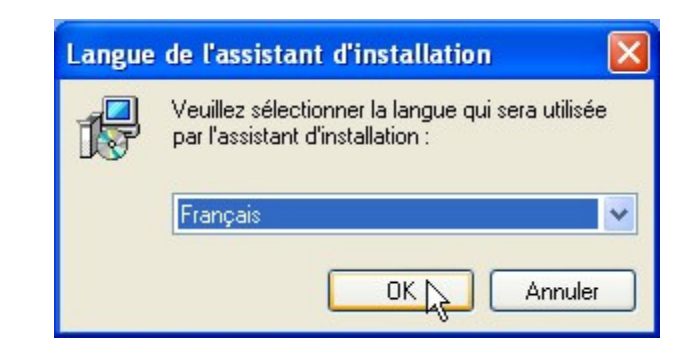

 Un assistant, programme d'aide, vous guidera dans l'installation de TeamAgenda<sup>®</sup>Server

Cliquez sur le bouton

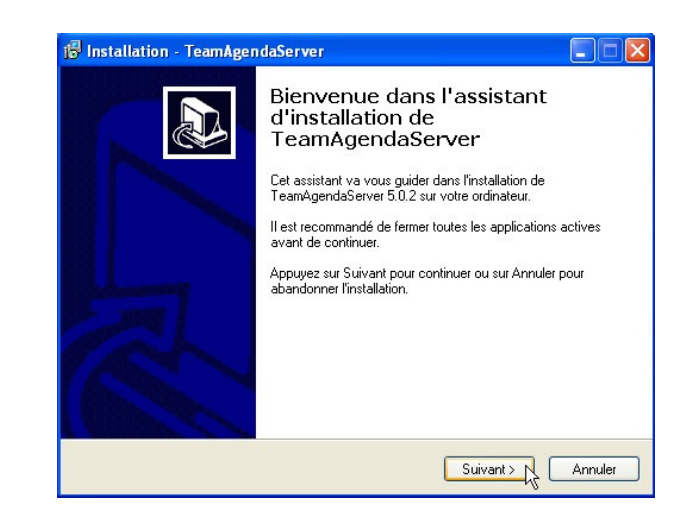

Teamsoft, 1470 rue Bégin, Montréal, Québec, H4R 1X1, Canada, Tél : 514 908-7212 Téléc : 514 510-1235 www.teamsoft.com

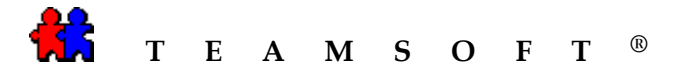

6) Après avoir lu le contrat de licence, cocher l'option

I comprends et j'accepte les termes du contrat de licence

puis cliquez sur le bouton

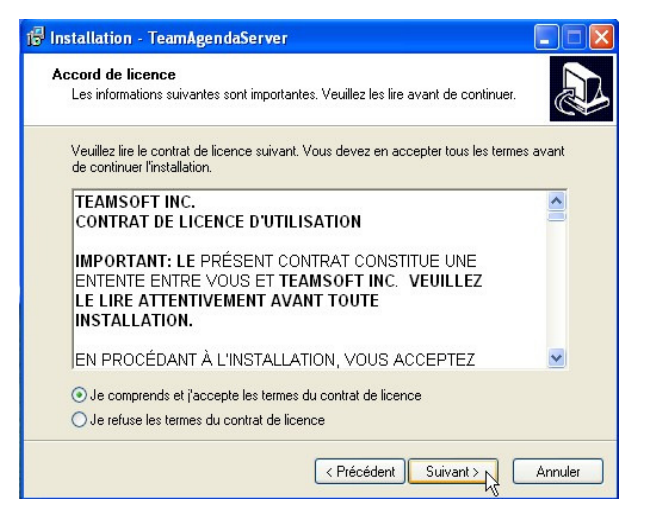

7) Saisissez votre nom d'utilisateur et ;e nom de votre organisation, et

cliquez sur le bouton Suivant pour continuer.

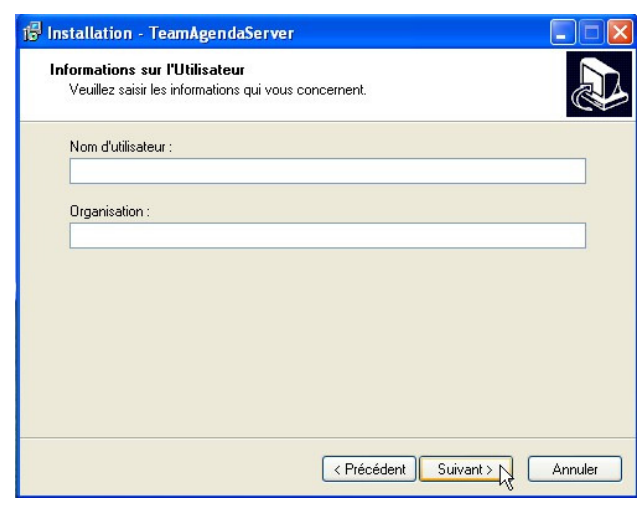

8) L'installation de **TeamAgenda<sup>®</sup>Server** se fait par défaut sur votre disque dur.

Cliquez sur le bouton Suivant pour continuer.

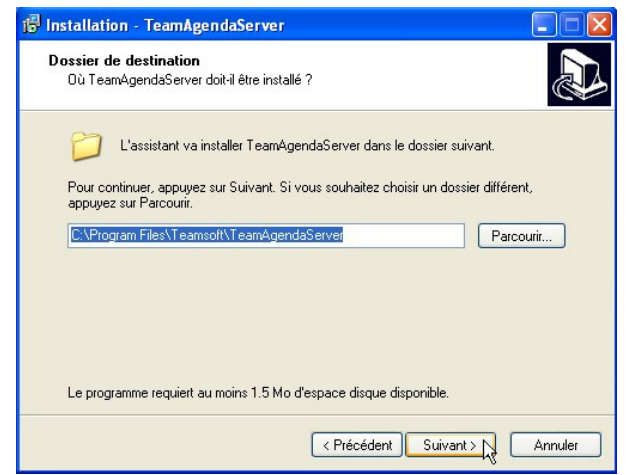

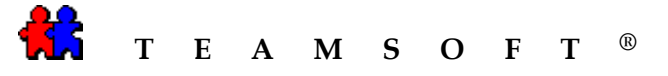

9) Cliquez sur le bouton

| l | nstallation - TeamAgendaServer                                                                                                    |
|---|----------------------------------------------------------------------------------------------------|
|   | Composants à installer<br>Quels composants de l'application souhaitez-vous installer ?                                                                                            |
|   | Sélectionnez les composants que vous désirez installer ; décochez les composants que<br>vous ne désirez pas installer. Appuyez ensuite sur Suivant pour continuer l'installation. |
|   | Installation complète                                                                                                    |
|   |                                                                                                    |
|   |                                                                                                    |
|   |                                                                                                    |
|   |                                                                                                    |
|   |                                                                                                    |
|   |                                                                                                    |

10) L'assistant créera le raccourci du programme dans le dossier du menu « Démarrer ». Le nom par défaut est « *Teamsoft Server* » ou appuyez sur le bouton Parcourr... si vous souhaitez sélectionner un autre dossier du menu

« Démarrer ».

| élection du dossier du menu l                                          | Démarrer                                                      |
|------------------------------------------------------------------------|---------------------------------------------------------------|
| Où l'assistant d'installation doit-il pl                               | lacer les raccourcis du programme ?                           |
| L'assistant va créer les ra<br>Démarrer indiqué ci-dess                | accourcis du programme dans le dossier du menu<br>ous.        |
| Appuyez sur Survant pour continu<br>sélectionner un autre dossier du m | er. Appuyez sur Parcourir si vous souhaitez<br>ienu Démarrer. |
| i eamsort Server                                                       | Parcourir                                                     |
|                                                                        |                                                               |
|                                                                        |                                                               |
|                                                                        |                                                               |
|                                                                        |                                                               |
|                                                                        |                                                               |

11) Cliquez sur le bouton Laissez la coche sur l'option

Créer une icône sur le bureau si vous voulez

que l'icône **TeamAgenda<sup>®</sup>Server** figure sur votre bureau.

| 👘 Installation - TeamAgendaServer                                                                                                    |         |  |  |  |  |
|----------------------------------------------------------------------------------------------------|---------|--|--|--|--|
| Tâches supplémentaires<br>Quelles sont les tâches supplémentaires qui doivent être effectuées ?                                                                |         |  |  |  |  |
| Sélectionnez les tâches supplémentaires que l'assistant d'installation doit effectuer<br>pendant l'installation de TeamAgendaServer, puis appuyez sur Suivant. |         |  |  |  |  |
| Icône addtionnelles:                                                                                                    |         |  |  |  |  |
| ☑ Créer une icône sur le bureau                                                                                                    |         |  |  |  |  |
|                                                                                                    |         |  |  |  |  |
|                                                                                                    |         |  |  |  |  |
|                                                                                                    |         |  |  |  |  |
|                                                                                                    |         |  |  |  |  |
|                                                                                                    |         |  |  |  |  |
|                                                                                                    |         |  |  |  |  |
|                                                                                                    |         |  |  |  |  |
| < Précédent ) Suivant > N                                                                                                    | Annuler |  |  |  |  |

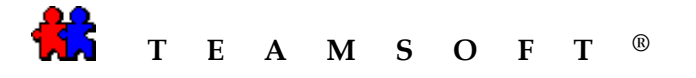

12) Cliquez sur le bouton **Installer**, pour démarrer l'installation.

*Remarque* : avant de procéder, vous pouvez examiner les paramètres et cliquez sur le bouton <<u>Précédent</u> pour les modifier.

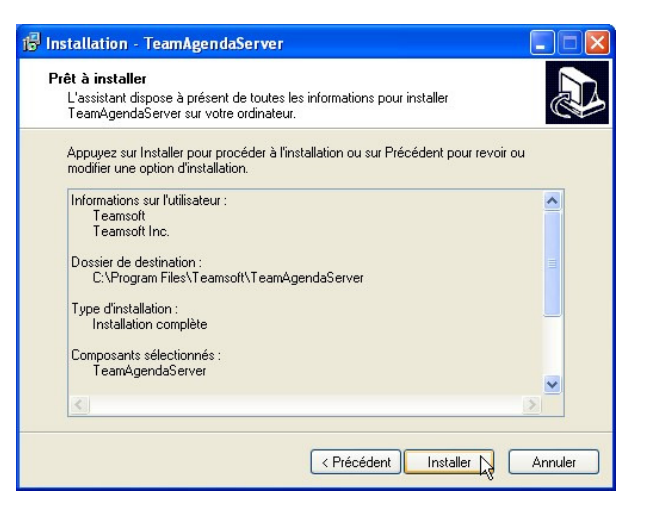

13) L'assistant vous préviendra lorsque l'installation de **TeamAgenda<sup>®</sup>Server** sera achevée.

Cliquez sur le bouton

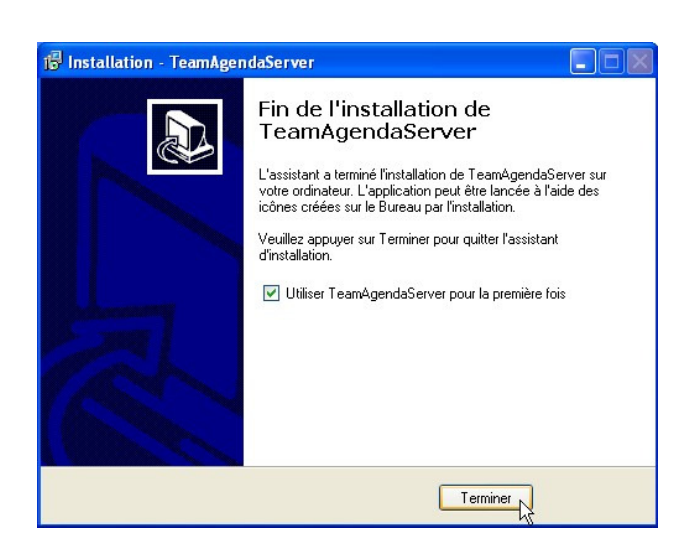

14) L'installateur vous invite à enregistrer votre copie de **TeamAgenda**<sup>®</sup>**Server**.

Cliquez sur le bouton OK pour continuer.

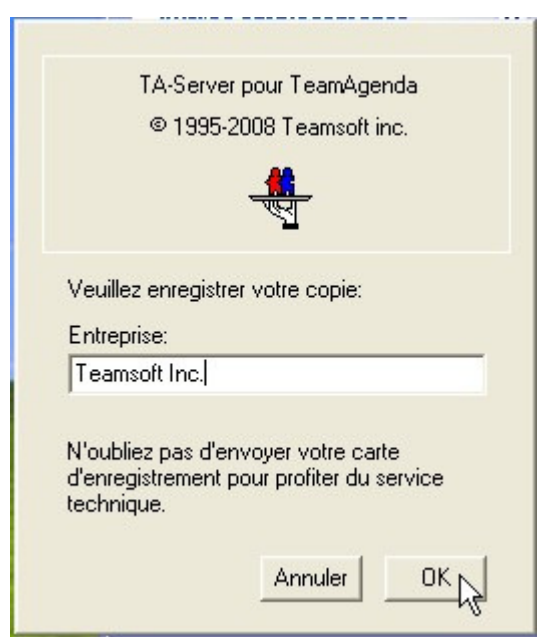

Teamsoft, 1470 rue Bégin, Montréal, Québec, H4R 1X1, Canada, Tél : 514 908-7212 Téléc : 514 510-1235 www.teamsoft.com Page 5 sur 7

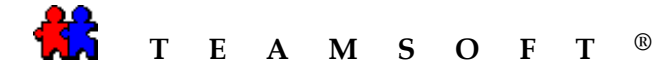

15) L'installateur crée maintenant la base des données de **TeamAgenda<sup>®</sup>Server**.

| Cliquez sur le bouton | OK | pour |
|-----------------------|----|------|
| continuer.            |    |      |

16) À la fin de l'installation, le programme TeamAgenda<sup>®</sup>Server affiche l'écran de statut.

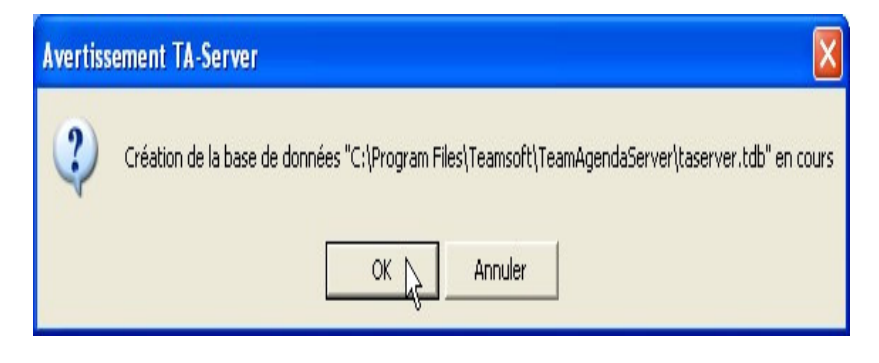

| 🖶 TA-Server                                                             |                        |                   | . 🗆 🛛                  |  |
|-------------------------------------------------------------------------|------------------------|-------------------|------------------------|--|
| Système Configuration Aide                                              |                        |                   |                        |  |
| Équipe: Serveur TeamAgeno                                               | da                     | Activité 0 00:00: | Activité<br>0 00:00:14 |  |
| Utilisateur*                                                            | Date de connexion      |                   |                        |  |
|                                                                         |                        | Licence           |                        |  |
|                                                                         |                        | Limite:           | 10                     |  |
|                                                                         |                        | Utilisées:        | 0                      |  |
|                                                                         |                        | Disponibles:      | 10                     |  |
| Utilisa                                                                 | teur(s) connecté(s): 0 |                   |                        |  |
| Historique des événements                                               |                        |                   |                        |  |
| Information: Initialisation du protocole T(<br>Information: En fonction | CP/IP.                 |                   |                        |  |
|                                                                         |                        |                   |                        |  |

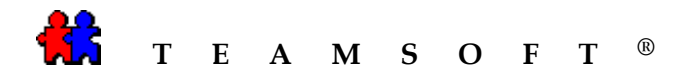

Cette page est laissée en blanc intentionnellement.